## 申込手順・参加方法

1. 申込用URLにアクセスしてください。

https://osaka-u.webex.com/weblink/register/ra1a6e682f8083ec5d61bbec16f404cf8

2. 「登録」を押してください。

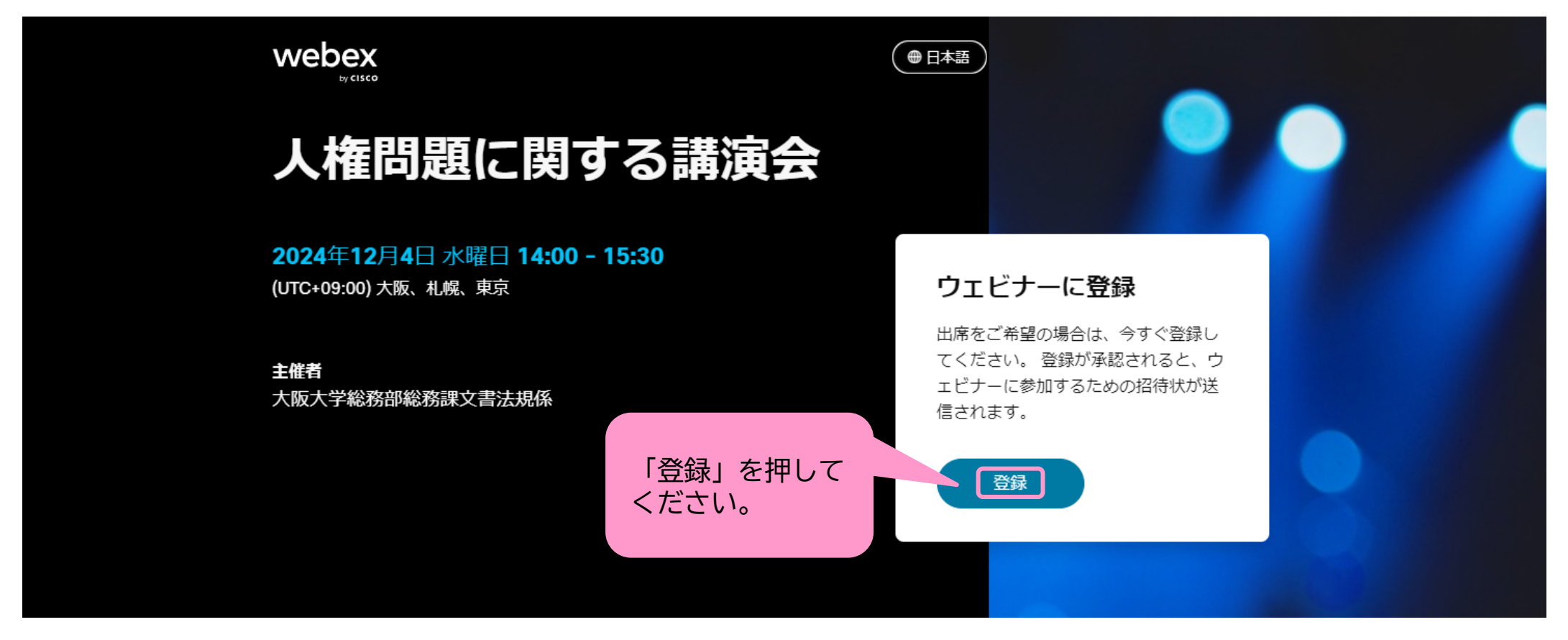

## 3. 必要事項を記入し、「登録」を押してください。

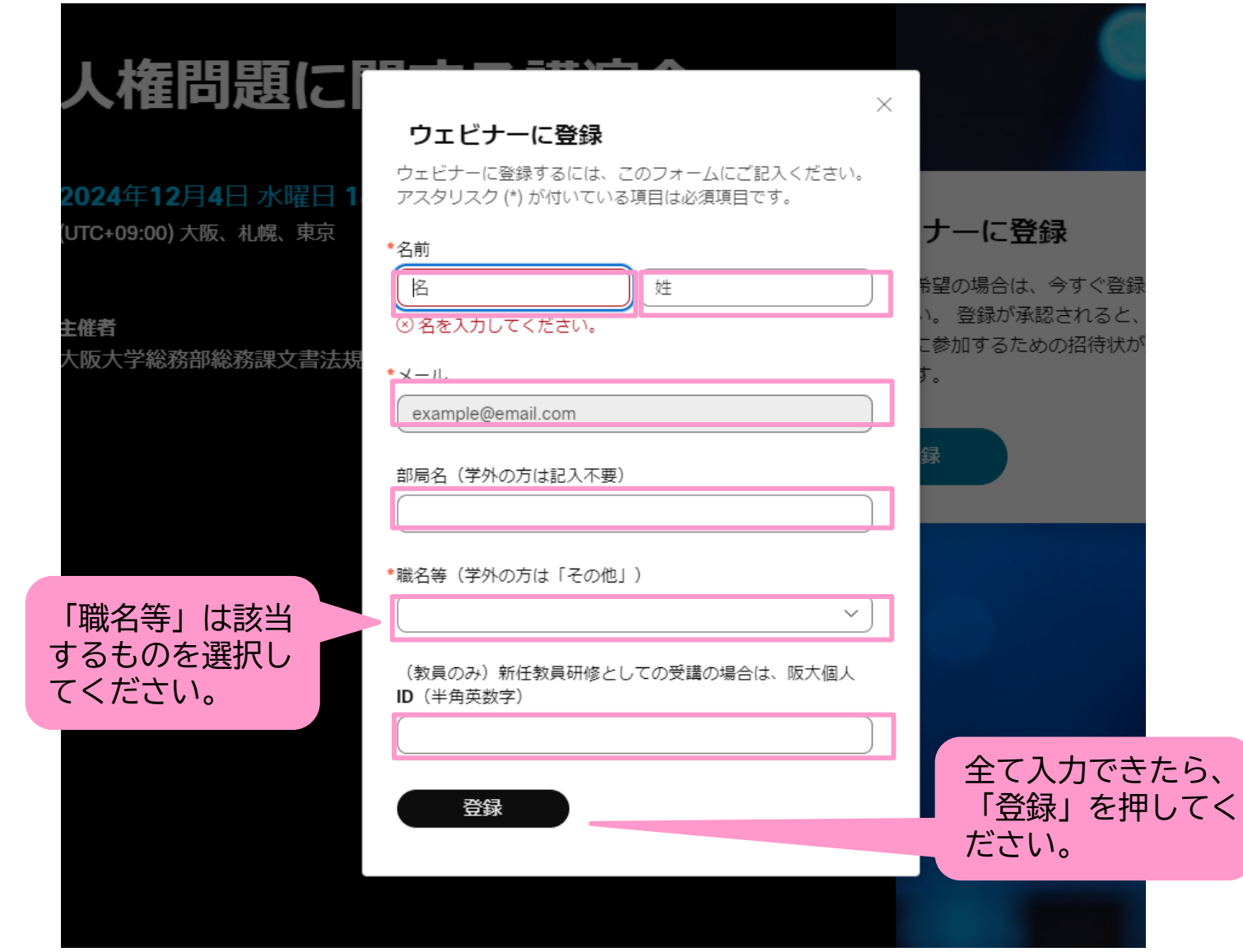

4. 登録が完了すると以下の画面が表示され、登録したメールアドレス宛に承認メールが届きます。

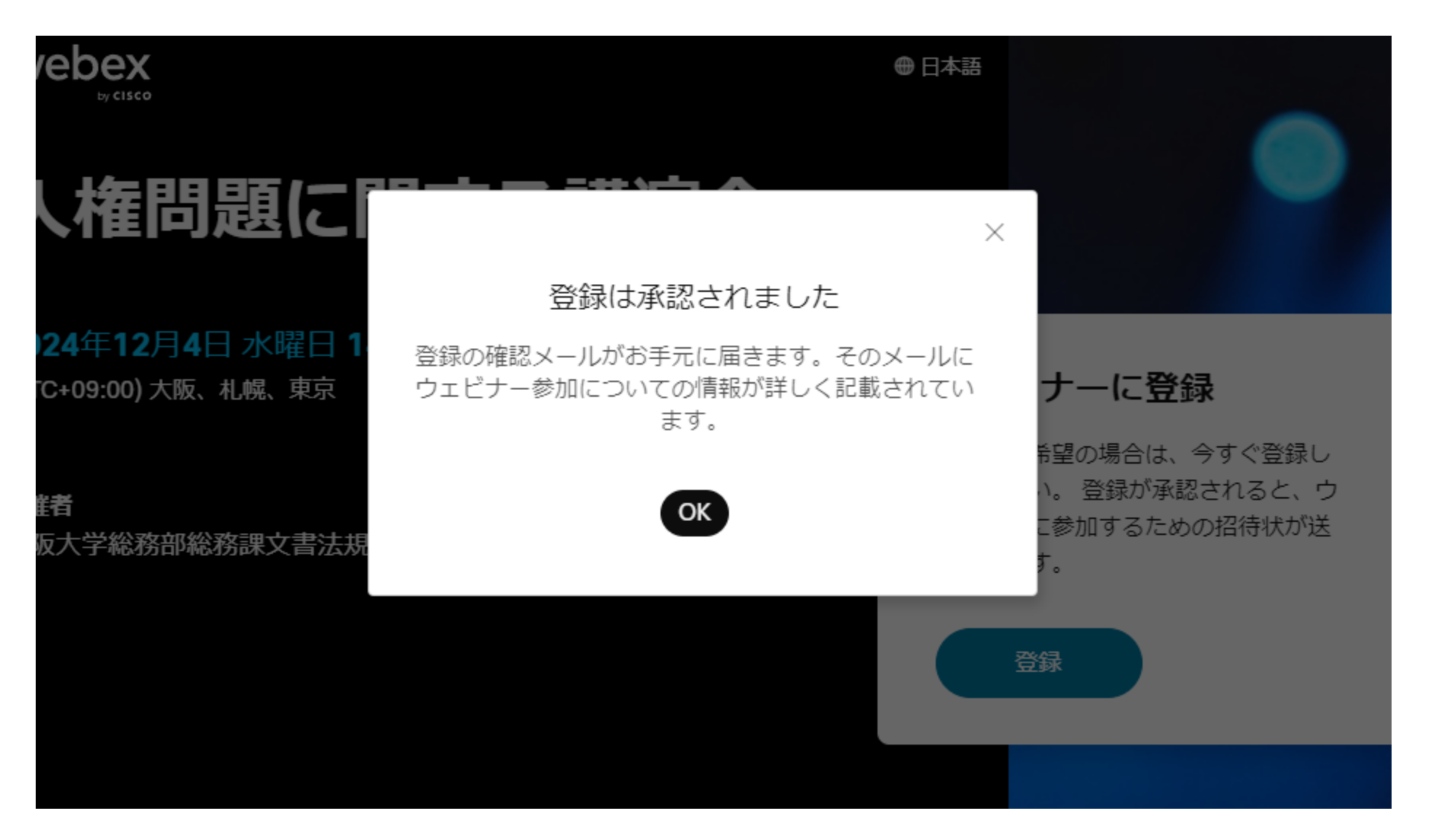

## 5. 当日は、開始時刻までに、登録時に届いた承認メール(又は当日に送付されるリマインドメール)に記載のURLにアクセスしてください。

Webex ウェビナーへの登録が承認されました。人権問題に関する講演会

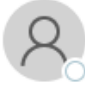

() 返信してください。

現在のタイム ゾーンに合わせて、この会議が調整されました。最初に作成されたときのタイム ゾーンは Asia/Tokyo です。

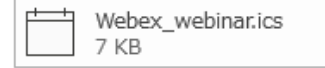

 $\sim$ 

● 2024年12月4日水曜日 14:00-15:30 Ø https://osaka-u.webex.com/osaka-u/j.php?MTID=m2b882c2d84b3553219cb3933e7e200ff

| 14:00 | 人権問題に関する講演会<br>https://osaka-u.webex.com/osaka-u/j.php?MTID=m2b882c2d84b3553219cb3933e7e200ff<br>大阪大学総務部総務課文書法規係                                                                                                    |
|-------|----------------------------------------------------------------------------------------------------|
| 15:00 |                                                                                                    |
|       |                                                                                                    |
| 93%E3 | 、<br>物を3 %あみ % E 3 % ある 1 % A B % E 3 % ある % A B % E 3 % あみ % A D % E 3 % あ 1 % A D % E 3 % あ 1 % A D % E 3 % あ 1 % A D % A D % |

ウェビナーに参加 < https://osaka-u.webex.com/osaka-u/j.php?MTID=m2b882c2d84b3553219cb3933e7e200ff>

その他の参加方法:

ウェビナーのリンクから参加

https://osaka-u.webex.com/osaka-u/j.php?MTID=m2b882c2d84b3553219cb3933e7e200ff

## 6. 登録した名前、メールアドレスを入力して、「次へ」を押してください。

| あなたの情報を入力します                               |  |
|--------------------------------------------|--|
| 名前<br><del>メールアドレス</del><br>メールアドレス        |  |
| 次へ                                         |  |
| すでにアカウントをお持ちですか? <u>ログイン</u><br>その他のログイン方法 |  |
| G                                          |  |

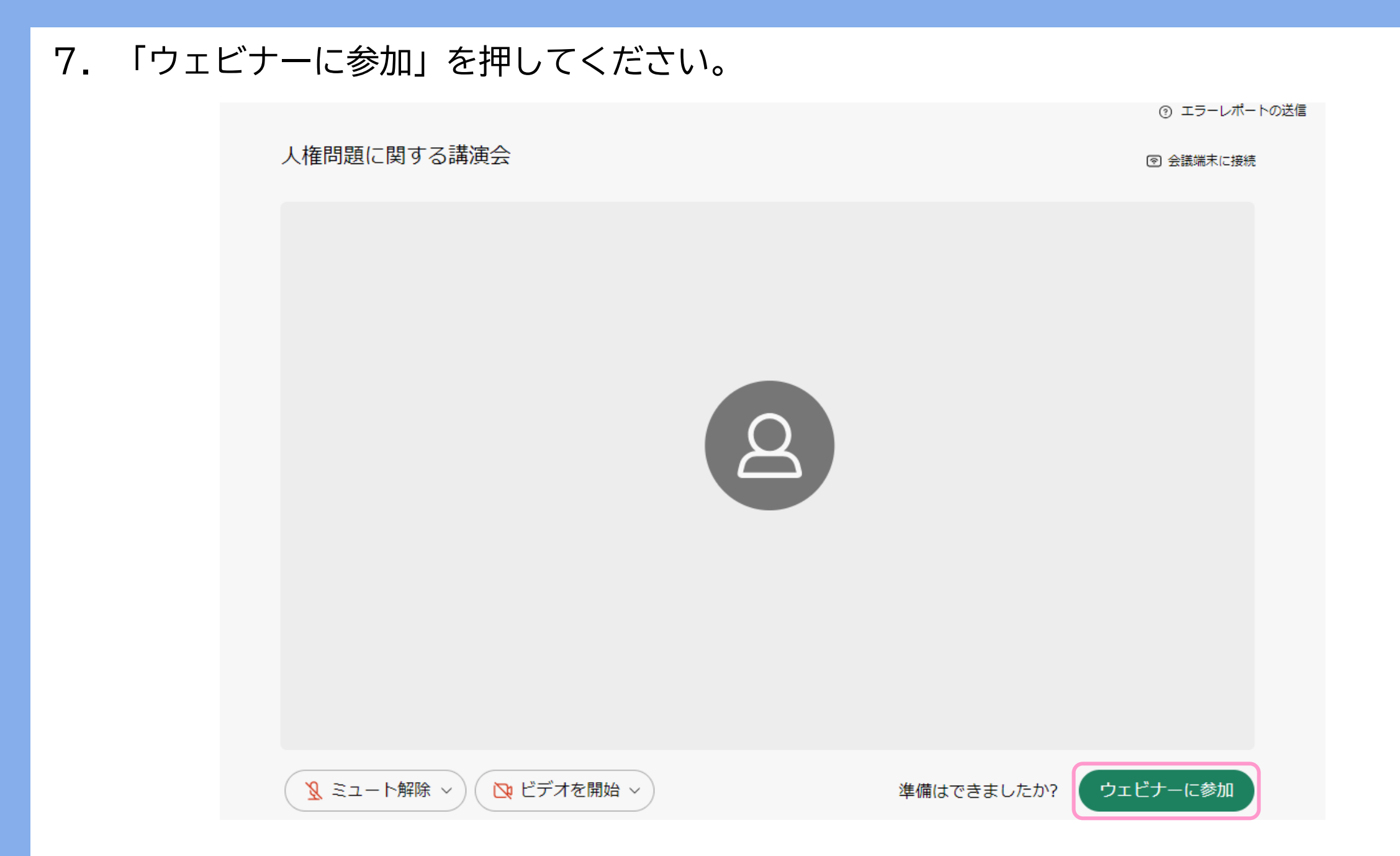